## Radioddity GD-73 (TYT MD-430) USB driver install installation

You MUST connect the radio to the Windows PC to correctly install the USB driver and CPS.

1. When you run the driver, please run as administrator, see the photo below

|   | Open                                                                                                    | 1 | Applicatio |
|---|----------------------------------------------------------------------------------------------------|---|------------|
|   | Run as administrator<br>Troubleshoot compatibility<br>Pin to Start                                                                                            | 1 | Text Docu  |
| ÷ | Move to Dropbox                                                                                                    |   |            |
|   | Share with<br>Add to archive<br>Add to "inf-wizard.rar"<br>Compress and email<br>Compress to "inf-wizard.rar" and email<br>Pin to Taskbar<br>Scan With Smaday | • | Canda      |
|   | Send to                                                                                                    | ٠ |            |
|   | Cut<br>Copy                                                                                                    |   |            |
|   | Create shortcut<br>Delete<br>Rename                                                                                                    |   |            |
|   | Properties                                                                                                    |   |            |

2. Please use USB cable connect PC and GD-73 (MD-430) USB (radio should be turned on), then install the USB driver, open **usblib\_hrc7000.exe** file

| 8 | libusb-win32 Inf-Wizard                                                                                                    |          |        | x |
|---|----------------------------------------------------------------------------------------------------|----------|--------|---|
|   | Information<br>This program will create an .inf file for your device.<br>Before clicking "Next" make sure that your device is connected to the | system.  |        |   |
|   | Next >                                                                                                    | <b>C</b> | Cancel |   |

**3.** Click Next, choose the USB PORT (if PC and radio connected, radio will show walkie-talkie-C7000, if not, please check if radio is on, or USB works)

| elect your de<br>nen either co | evice from the l<br>onnect it or dick | ist of detected devices below. If your device isn't listed<br>"Next" and enter your device description manually. |
|--------------------------------|---------------------------------------|----------------------------------------------------------------------------------------------------|
| Vendor ID                      | Product ID                            | Description                                                                                                    |
| 0x413C                         | 0x2107                                | Dell USB Entry Keyboard                                                                                          |
| 0x1206                         | 0x0227                                | walkie-talkie-C7000                                                                                              |
| 0x10C4<br>0x093A               | 0xEA60<br>0x2510                      | CP2102 USB to UART Bridge Controller<br>USB Optical Mouse                                                        |
| •                              |                                       | m                                                                                                    |

4. Click Next, and click Next again, choose the file to save USB driver (find whatever file which can save driver)

5. Then click: Install Now...

| following device:                                         | 0x1206                                                 |
|-----------------------------------------------------------|--------------------------------------------------------|
| Product ID:                                               | 0x0227                                                 |
| Device description:                                       | walkie-talkie-C7000                                    |
| Manufacturer:                                             | Insert manufacturer name                               |
| This package contains libus<br>platforms: x86, x64, ia64. | b-win32 v1.2.6.0 drivers and support for the following |
| This package contains libus<br>platforms: x86, x64, ia64. | b-win32 v1.2.6.0 drivers and support for the following |

| Installing Driver |
|-------------------|
| Installing Driver |
|                   |
|                   |

## 6. After install done, click done

| libusb-win32                                     | Inf-Wizard                                                   |
|--------------------------------------------------|--------------------------------------------------------------|
| Information<br>A windows d<br>following dev      | river installation package has been created for the<br>rice: |
| Vendor ID:                                       | 0x1206                                                       |
| Product ID:                                      | 0x0227                                                       |
| Device desc                                      | Driver Install Comple                                        |
| Manufacture<br>This package of<br>platforms: x86 | Installation successful. ame                                 |
| Install No                                       | 确定<br>Done                                                   |

7. When the radio is connected, open software, and the following figure appears in the settings-comunication port, which proves that USB driver installation is successful.

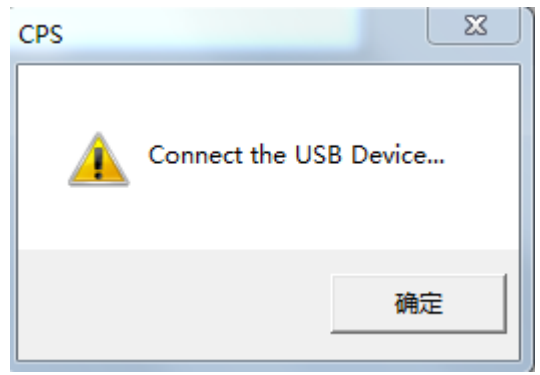

Note: you can not use multiple proces of the CPS at the same time.

## Firmware update for GD-73 (MD-430). DFU mode

1. Make sure that the radio is not initially connected to the PC via a USB cable and is turned off. Furthermore the GD-73 CPS should not be running at the same time.

2. Press and hold the PTT button. At the same time, press the on/off switch to turn on the GD-73. The red status LED lights up. Now buttons should be released immediately when the red LED is illuminated. If you keep it for too long, does not go into DFU mode.

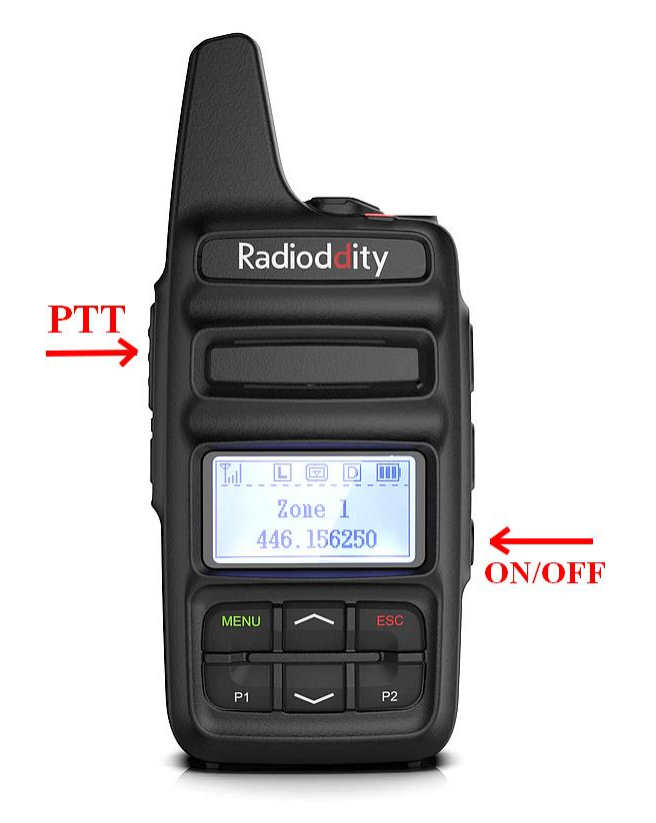

- 3. Only now connect your GD-73 to your PC using a conventional USB cable (USB-A to micro-USB).
- 4. Then start the previously installed update program as administrator
- 5. You should see "walkie-talkie-C7000" selected for your Com Port

| VsbUpgrade_V004                                             |                           |
|-------------------------------------------------------------|---------------------------|
| Open ID File Com Port walkie-talkie-C7000 5                 | Active<br>Key file        |
| Chip ID<br>Read ID<br>Succ 0 Fail 0                         | Activite<br>Succ 0 Fail 0 |
| Progress<br>0%<br>Succ 0 Fail 0                             | Write<br>7                |
| Device Open communication. Find Device: walkie-talkie-C7000 |                           |

- 6. Then select the desired firmware file
- 7. Click on Write to start the update process.
- 8. Progress of the update will be shown by a green bar and percentage meter
- 9. When the update is complete, a successful message appears

10. Confirm by clicking on the OK button before you remove the micro-USB cable from the GD-73, and power cycle the radio by pressing the on / off button to return to normal. The update process is now complete.